- Intersection: Select and enter the area required (City, Town, etc.) followed by 2 street names, to find an Intersection destination.
- GEO Coordinate: Select to enter a known GEO Coordinate as a destination.
  A GEO Coordinate can be obtained from a handheld GPS receiver, a map, or the Navigation system.
- **Point on Map**: Use to select a destination directly from the map screen. By selecting a street segment or icon, you can quickly enter a destination without the need to input the city name or street.
- Town Centre: Select to enter the name of a town. The Navigation system will calculate a route to the centre of the town entered.
- **Closest Cities**: Select to view a list of the closest cities.
- **Phone Number**: Select and enter a known phone number as a destination.

## **POINTS OF INTEREST (POI)**

To set a destination from the selection of POIs: In **Where To?**, touch **Point of Interest** to view the following list:

- All Categories.
- Gas Stations.
- Restaurants.
- Hotels.
- ATM / banking.
- Enter Name.

The POI search area selection can also be changed by selecting the **Change Search Area** soft key; the following options are listed:

- Around Me.
- Near Destination (this is only available during a route guidance).
- In a Town.

Along Route (this is only available during a route guidance).

When the required POI has been found, touch to select it as a destination.

## **INSTRUCTIONAL VIDEO**

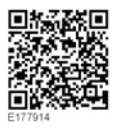

## EMERGENCY

## On the **NAV MENU** screen, select **Emergency** to see the following list of emergency options:

- **Hospital**: Search and route to a hospital close to your current location.
- **Police**: Search and route to a police station close to your current location.
- Location: Select to show details of your current location.
- **Save**: Select to save your location as a favourite.

To search for any of the emergency services listed:

- 1. Select the emergency service required.
- 2. Use one of the following categories to find the emergency service:
  - Name.
  - Distance.
- **3.** Select the required emergency service from the list and touch **Yes** to confirm the destination.
- If you are already on a route guidance, the system will ask you to select one of the following:
  - Cancel previous route.
  - Add as first destination.